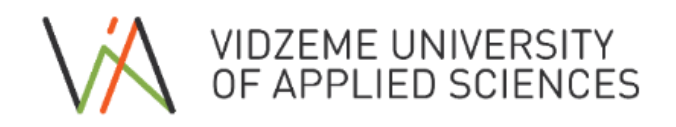

## How to use ViA Course Catalogue?

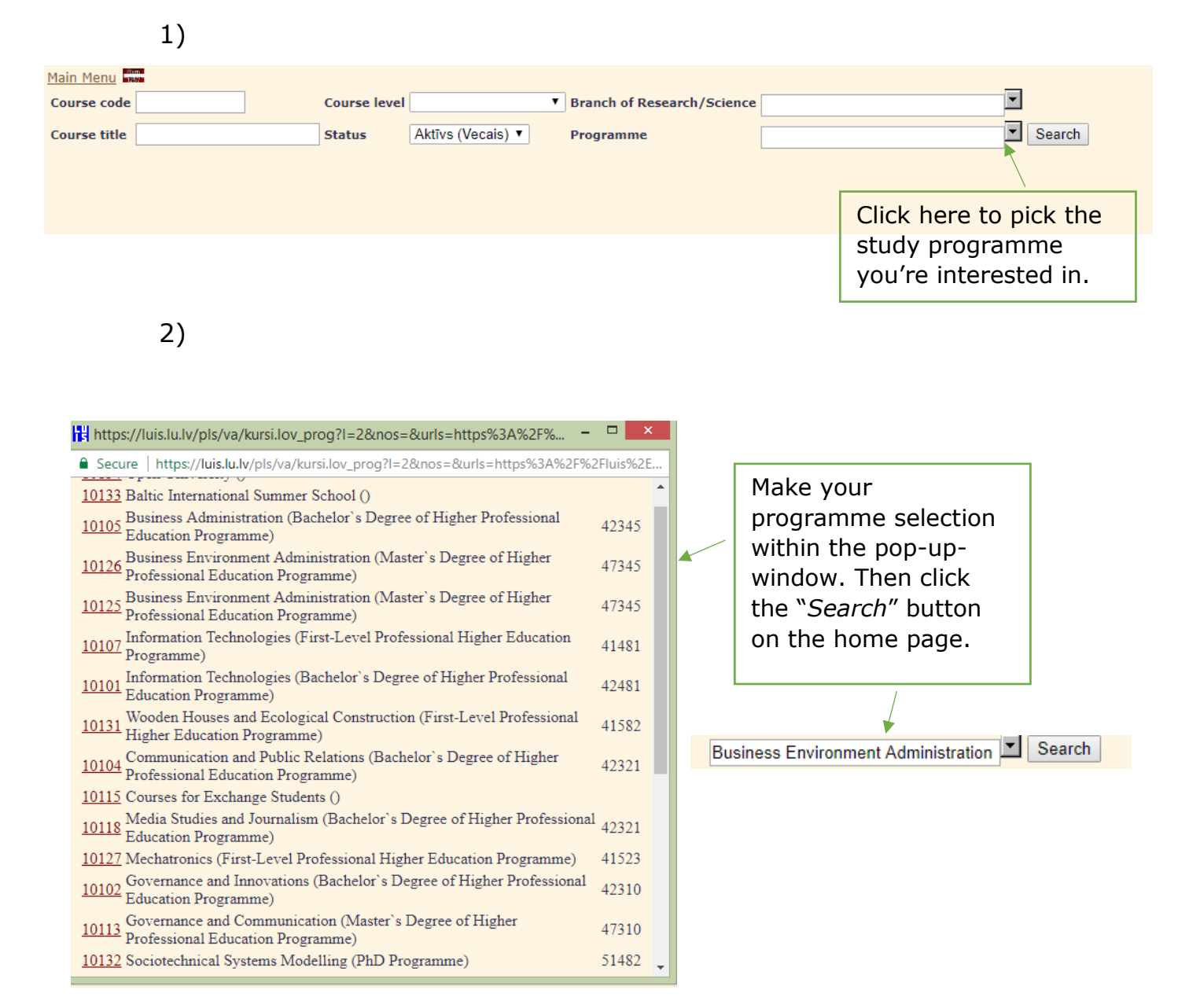

# Click on the course code to read its description.

| <u>Mair</u><br>Cou | rse code        | Course level                                                         | ▼ Branch | of Research/Science | e                                            |  |  |  |  |  |  |
|--------------------|-----------------|----------------------------------------------------------------------|----------|---------------------|----------------------------------------------|--|--|--|--|--|--|
| Cou                | rse title       | Status Aktīvs (Vecais) 🔻                                             | Progra   | nme                 | Business Environment Administration 🔽 Search |  |  |  |  |  |  |
|                    |                 |                                                                      |          |                     |                                              |  |  |  |  |  |  |
|                    |                 |                                                                      |          |                     |                                              |  |  |  |  |  |  |
|                    |                 |                                                                      |          |                     |                                              |  |  |  |  |  |  |
|                    | 1               |                                                                      |          |                     |                                              |  |  |  |  |  |  |
| No.                | Code            | Title                                                                | Credit   | Status              |                                              |  |  |  |  |  |  |
| 1                  | DatZ5004        | Modelling of Business Processes Simulation                           | 2        | Active              |                                              |  |  |  |  |  |  |
| 2                  | Ekon5022        | Business and Society                                                 | 2        | Ready to<br>edit    |                                              |  |  |  |  |  |  |
| 3                  | VadZ5034        | Human Resources Development                                          | 4        | Active              |                                              |  |  |  |  |  |  |
| 4                  | Ekon5007        | E-commerce and Business                                              | 2        | Active              |                                              |  |  |  |  |  |  |
| 5                  | PolZ5015        | EU Entrepreneurship Policy                                           | 2        | Active              |                                              |  |  |  |  |  |  |
| 6                  | VadZ5046        | Sustainable Cooperation Development Planning and<br>Management       | 2        | Active              |                                              |  |  |  |  |  |  |
| 7                  | Mate5002        | Integrated Research Methods                                          | 2        | Active              |                                              |  |  |  |  |  |  |
| 8                  | <u>VadZ5047</u> | Corporative Responsibility and Ethics                                | 2        | Active              |                                              |  |  |  |  |  |  |
| 9                  | Ekon5005        | Corporative and Public Finance                                       | 4        | Active              |                                              |  |  |  |  |  |  |
| 10                 | VadZ5013        | Master Thesis                                                        | 20       | Active              |                                              |  |  |  |  |  |  |
| 11                 | VadZ6009        | Internship                                                           | 6        | Active              |                                              |  |  |  |  |  |  |
| 12                 | Ekon5016        | Modern Advertising Trends                                            | 2        | Active              |                                              |  |  |  |  |  |  |
| 13                 | VadZ5035        | Organizational Psychology                                            | 2        | Active              |                                              |  |  |  |  |  |  |
| 14                 | <u>VadZ6010</u> | Internship                                                           | 20       | Active              |                                              |  |  |  |  |  |  |
| 15                 | VadZ5049        | Project Management Strategies and Innovative Management<br>Processes | 4        | Active              |                                              |  |  |  |  |  |  |
| 16                 | Ekon5010        | Regional Development Trends                                          | 2        | Active              |                                              |  |  |  |  |  |  |
| 17                 | KomZ5009        | Social Networks in Business Environment                              | 2        | Active              |                                              |  |  |  |  |  |  |
| 18                 | <u>Vēst5002</u> | Cross-cultural Communication                                         | 2        | Active              |                                              |  |  |  |  |  |  |
| 19                 | <u>JurZ5001</u> | International Legal Environment of Business                          | 2        | Active              |                                              |  |  |  |  |  |  |
| 20                 | Ekon5017        | International Payment Systems                                        | 2        | Active              |                                              |  |  |  |  |  |  |
| 21                 | VadZ5036        | Entrepreneurship Environment                                         | 2        | Active              |                                              |  |  |  |  |  |  |
| 22                 | VadZ5045        | Organisation of State and Municipal Administration                   | 2        | Active              |                                              |  |  |  |  |  |  |

4)

3)

## Course description will appear on the right hand side.

| No. | Code Title      |                                                                      | Credit<br>points | Status           |
|-----|-----------------|----------------------------------------------------------------------|------------------|------------------|
| 1   | DatZ5004        | Modelling of Business Processes Simulation                           | 2                | Active           |
| 2   | Ekon5022        | Business and Society                                                 | 2                | Ready to<br>edit |
| 3   | VadZ5034        | Human Resources Development                                          | 4                | Active           |
| 4   | Ekon5007        | E-commerce and Business                                              | 2                | Active           |
| 5   | PolZ5015        | EU Entrepreneurship Policy                                           | 2                | Active           |
| 5   | <u>VadZ5046</u> | Sustainable Cooperation Development Planning and<br>Management       | 2                | Active           |
| 7   | Mate5002        | Integrated Research Methods                                          | 2                | Active           |
| 8   | VadZ5047        | Corporative Responsibility and Ethics                                | 2                | Active           |
| Э   | Ekon5005        | Corporative and Public Finance                                       | 4                | Active           |
| 10  | VadZ5013        | Master Thesis                                                        | 20               | Active           |
| 11  | VadZ6009        | Internship                                                           | 6                | Active           |
| 12  | Ekon5016        | Modern Advertising Trends                                            | 2                | Active           |
| 13  | VadZ5035        | Organizational Psychology                                            | 2                | Active           |
| 14  | VadZ6010        | Internship                                                           | 20               | Active           |
| 15  | <u>VadZ5049</u> | Project Management Strategies and Innovative Management<br>Processes | 4                | Active           |
| 16  | Ekon5010        | Regional Development Trends                                          | 2                | Active           |
| 17  | KomZ5009        | Social Networks in Business Environment                              | 2                | Active           |
| 18  | <u>Vēst5002</u> | Cross-cultural Communication                                         | 2                | Active           |
| 19  | <u>JurZ5001</u> | International Legal Environment of Business                          | 2                | Active           |
| 20  | Ekon5017        | International Payment Systems                                        | 2                | Active           |
| 21  | VadZ5036        | Entrepreneurship Environment                                         | 2                | Active           |
| 22  | Vad75045        | Organisation of State and Municipal Administration                   | 2                | Active           |

Latviešų Krievų Anolų Všcų Franču Statuse(Aktiva) Izdruka Arhbas(O) Studijų plāns Vecais plāns Kursu kataloos Vēsture Course title EU Entrepreneurship Policy Course code PolZ5015 Credit points 2 ECTS creditpoints 3 Total Contact Hours Date of course constituation Date of course constituation Responsible Unit

### Jānis Kapustāns Course abstract

Cause abstract
Cause abstract
Cause abstract
Cause abstract
Cause abstract
Cause abstract
Cause abstract
Cause abstract
Cause abstract
Cause abstract
Cause abstract
Cause abstract
Cause abstract
Cause abstract
Cause abstract
Cause abstract
Cause abstract
Cause abstract
Cause abstract
Cause abstract
Cause abstract
Cause abstract
Cause abstract
Cause abstract
Cause abstract
Cause abstract
Cause abstract
Cause abstract
Cause abstract
Cause abstract
Cause abstract
Cause abstract
Cause
Cause
Cause
Cause
Cause
Cause
Cause
Cause
Cause
Cause
Cause
Cause
Cause
Cause
Cause
Cause
Cause
Cause
Cause
Cause
Cause
Cause
Cause
Cause
Cause
Cause
Cause
Cause
Cause
Cause
Cause
Cause
Cause
Cause
Cause
Cause
Cause
Cause
Cause
Cause
Cause
Cause
Cause
Cause
Cause
Cause
Cause
Cause
Cause
Cause
Cause
Cause
Cause
Cause
Cause
Cause
Cause
Cause
Cause
Cause
Cause
Cause
Cause
Cause
Cause
Cause
Cause
Cause
Cause
Cause
Cause
Cause
Cause
Cause
Cause
Cause
Cause
Cause
Cause
Cause
Cause
Cause
Cause
Cause
Cause
Cause
Cause
Cause
Cause
Cause
Cause
Cause
Cause
Cause
Cause
Cause
Cause
Cause
Cause
Cause
Cause
Cause
Cause
Cause
Cause
Cause
Cause
Cause
Cause
Cause
Cause
Cause
Cause
Cause
Cause
Cause
Cause
Cause
Cause
Cause
Cause
Cause
Cause
Cause
Cause
Cause
Cause
Cause
Cause
Cause
Cause
Cause
Cause
Cause
Cause
Cause
Cause
Cause
Cause
Cause
Cause
Cause
Cause
Cause
Cause
Cause
Cause
Cause
Cause
Cause
Cause
Cause
Cause
Cause
Cause
Cause
Cause
Cause
Cause
Cause
Cause
Cause
Cause
Cause
Cause
Cause
Cause
Cause
Cause
Cause
Cause
Cause
Cause
Cause
Cause
Cause
Cause
Cause
Cause
Cause
Cause
Cause
Cause
Cause
Cause
Cause
Cause
Cause
Cause
Cause
Cause
Cause
Cause
Cause
Cause
Cause
Cause
Cause
Cause
Cause
Cause
Cause
Cause
Cause
Cause
Cause
Cause
Cause
Cause
Cause
Cause
Cause
Cause
Cause
Cause
Cause
Cause
Cause
Cause
Cause
Cause
Cause
Cause
Cause
Cause
Cause
Cause
Cause
Cause
Cause
Cause
Cause
Cause
Cause
Cause
Cause
Cause
Cause
Cause
Cause
Cause
Cause
Cause
Cause
Cause
Cause
Cause
Cause
Cause
Cause
Cause
Cause
Cause
Cause
Cause
Cause
Cause
Cause
Cause
Cause
Cause

| 5)                                       | If you prefer, you of choose a course by specific code or a t | can<br>' a<br>itle.                                                     |                                     |
|------------------------------------------|---------------------------------------------------------------|-------------------------------------------------------------------------|-------------------------------------|
|                                          |                                                               |                                                                         |                                     |
| Main Menu<br>Course code<br>Course title | e Course level                                                | Branch of Research/Science Aktivs (Vecais)     Programme                | Susiness Environment Administration |
|                                          |                                                               |                                                                         |                                     |
|                                          |                                                               | You can also search<br>courses in a level that<br>you're interested in. |                                     |

If you have any issues using the system or a course description is missing, you can get in touch with your tutor or the director of your study programme for more information.

\*Please note that the system is currently being redeveloped and some descriptions may be temporarily missing.